TRADETRUST Tech Webinar Series Webinar 5 12 Aug 2020

Infocomm Media Development Authority, Singapore

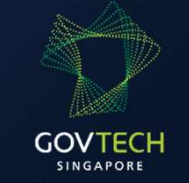

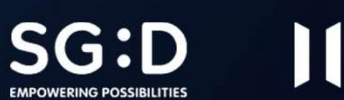

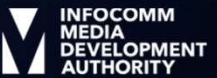

## CONTENT

- Introduction to document creator
- Introduction to the configuration file
- Setting up the config file for transferable document
- Setting up the config file for verifiable document
- Issuing document
- Verify the newly created document
- Q & A

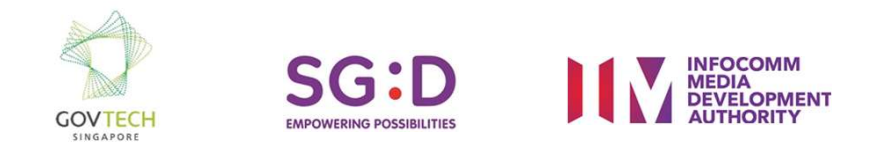

## Documentation

• <u>https://docs.tradetrust.io/document-creator</u>

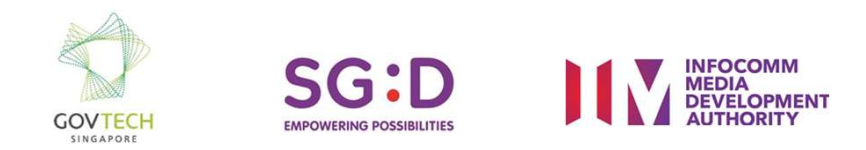

### **Demo of Document Creator**

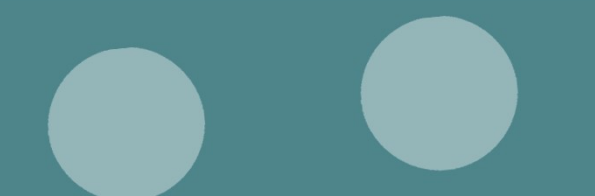

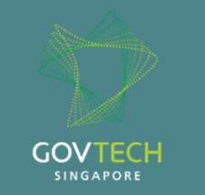

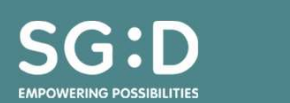

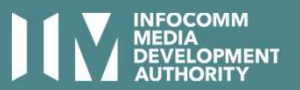

## Brief overview of Document Creator

• What is Document Creator about?

It's to provide a UI to the staffs that are involved with the daily operations who do not need to know anything about blockchain.

• Why do we have this?

Mainly because we want to cater to small firms or companies that doesn't really have capabilities to build deep integration with their existing softwares or workflows.

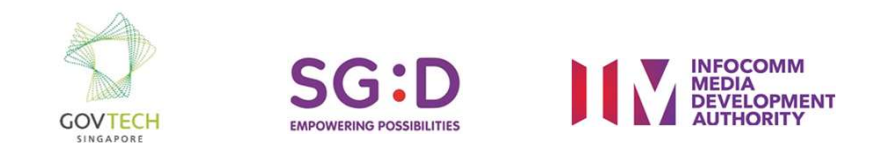

## OUTCOME

• Configuration file to set up for your non-tech staff.

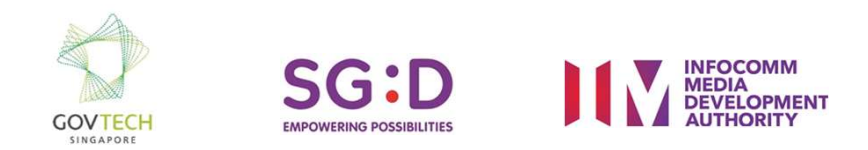

## PREREQUISITE

- Wallet
- Token registry (transferable document)
- Document store (verifiable document)
- Configured DNS
- Custom renderer

\*Creation of document store please refer to webinar 2 \*Creation of token registry please refer to webinar 3

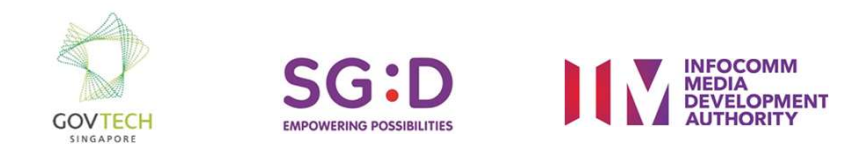

### Introduction to the configuration file

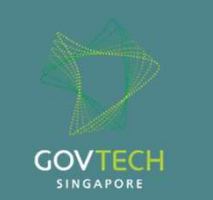

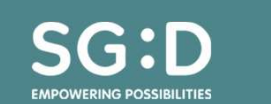

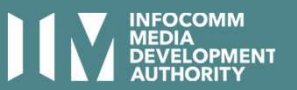

## CONFIG FILE

- What is the config file?
- What is information is in the config file?

| 1   | [ |                                                                                |
|-----|---|--------------------------------------------------------------------------------|
| 2   | [ | "network": "ropsten",                                                          |
| 3   |   | "wallet": "{\"address\":\"1Dc271EaE22a83c9670571d1a206043E8a420fdE\",\"id\":\" |
| 4   |   | "forms": [                                                                     |
| 5   | > | {                                                                              |
| 420 |   | ),                                                                             |
| 421 | > | {                                                                              |
| 533 |   | }                                                                              |
| 534 |   | 1                                                                              |
| 535 |   | P                                                                              |
|     |   | -                                                                              |

Tools: https://tools.knowledgewalls.com/jsontostring

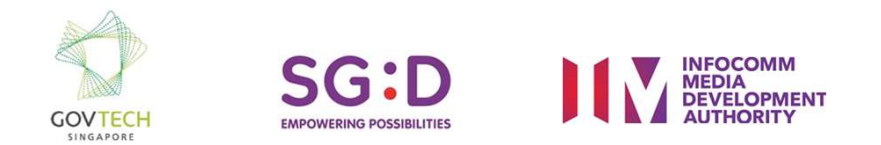

### How to get the wallet string from your private key.

- 1) Open terminal.
- 2) Navigate to a repo that has ether.js
- 3) type these commands in the terminal:
  - node
  - e = require("ethers")
  - key = ""
  - wallet = new e.Wallet(key)
  - wallet.encrypt("").then(str => console.log(JSON.stringify(str)))

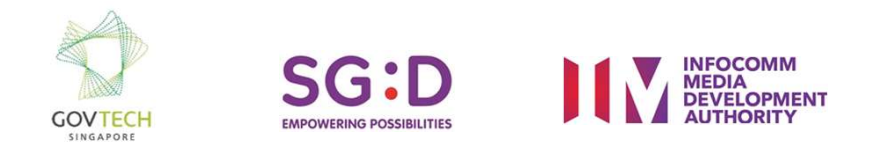

### Set up for transferable document

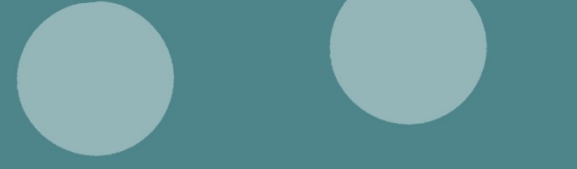

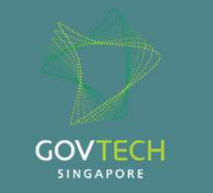

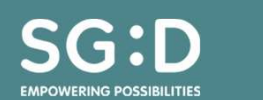

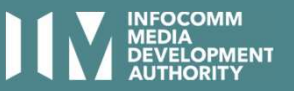

• Name

The name of the form

"name": "Demo Bill of Lading"

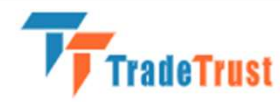

Step 1/3: Choose Type

**Choose Document Type to Issue** 

**Demo Bill of Lading** 

Demo cover letter

• Type

transferable record or verifiable document

"type": "TRANSFERABLE\_RECORD",

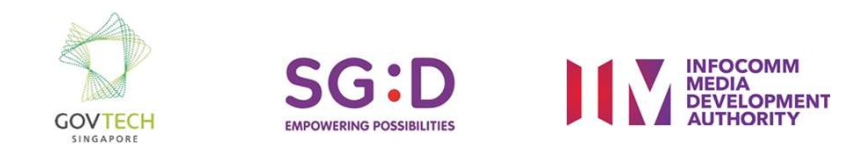

#### Defaults

settings that are constants among different document.

```
"$template": {
```

```
"type": "EMBEDDED_RENDERER",
    "name": "BILL_OF_LADING",
    "url": "https://demo-cnm.openattestation.com"
},
```

"name": "Demo Bill of Lading"

```
"issuers": [
    {
        "identityProof": {
        "type": "DNS-TXT",
        "location": "isaactest.xyz"
m"
    },
     "name": "My token registry",
        "tokenRegistry":
"0x6D489a6A2cbcB76FcEeA26102d1273cd4d3B6
```

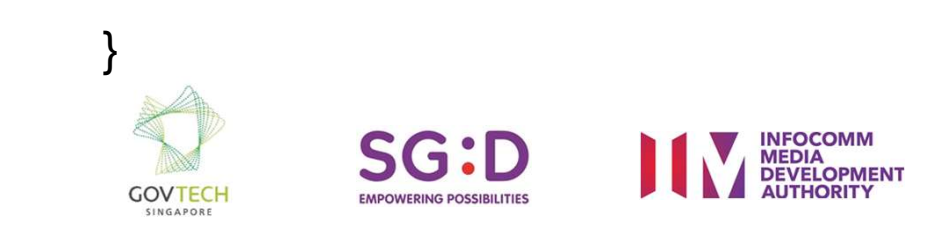

Schema

```
"schema": {
    "type": "object",
    "required": ["blNumber"],
    "properties": {
      "blNumber": {
       "type": "string",
       "title": "BL Number"
      }
```

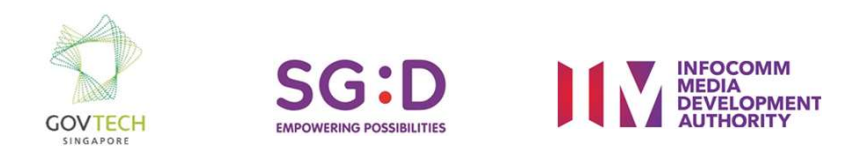

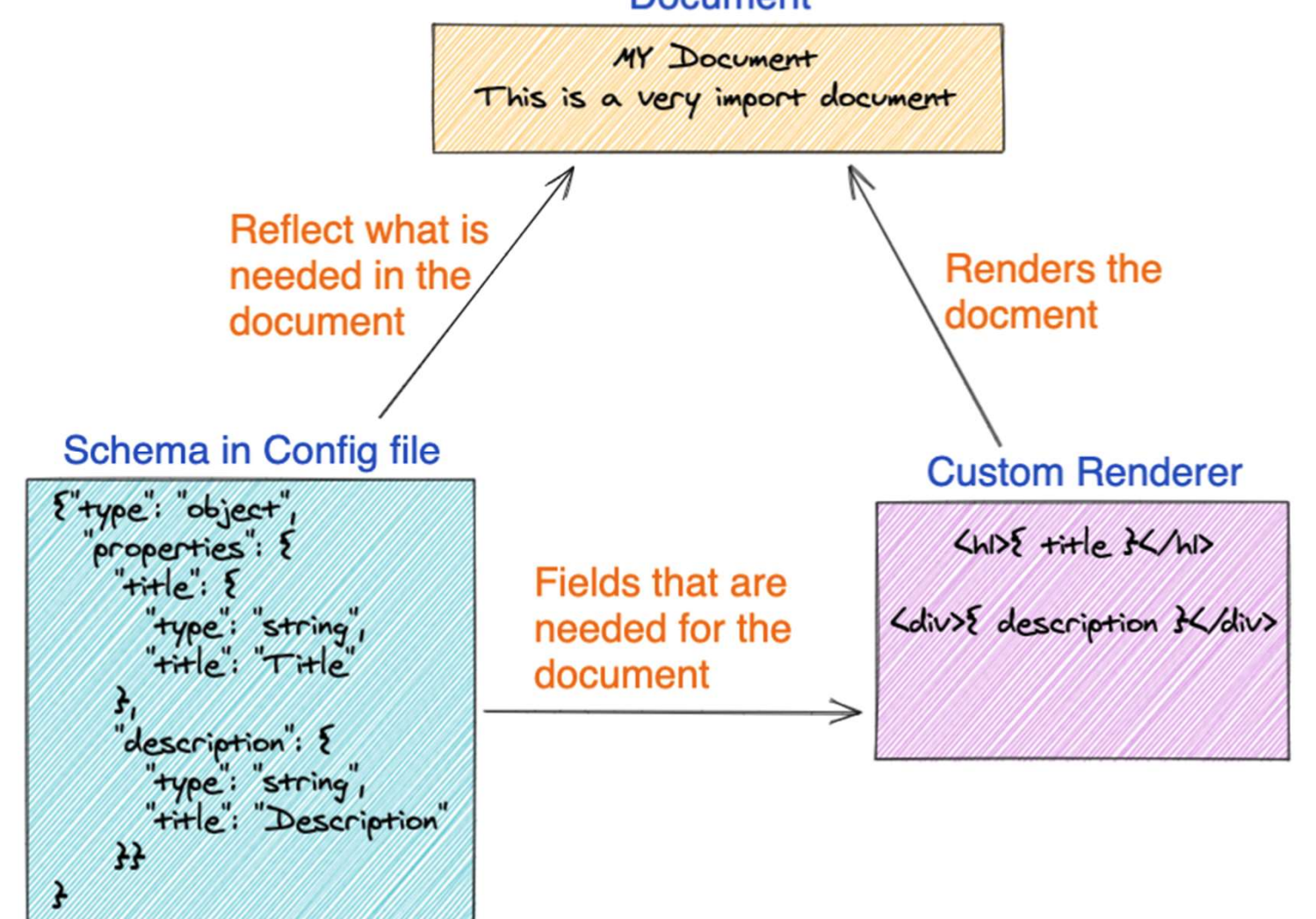

#### • Attachments

```
"attachments": {
        "allow": true,
        "accept": ".pdf"
    }
```

Examples:

- Single file extensions:

"accept": ".pdf"

- multiple file extensions:

"accept": [".pdf", ".png"]

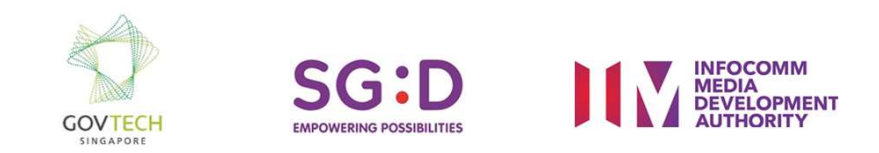

### Set up for verifiable document

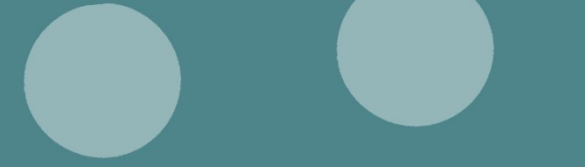

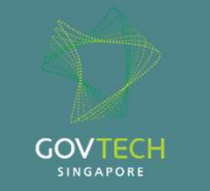

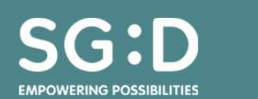

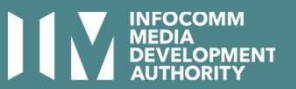

# SET UP FOR VERIFIABLE DOCUMENT

- Verifiable Documents are very similar to transferable records.
- Key Differences:
  - 1. form type
  - 2. document store in the issuers section.

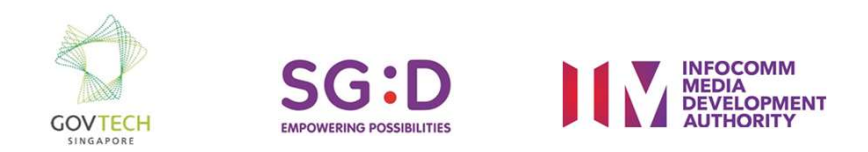

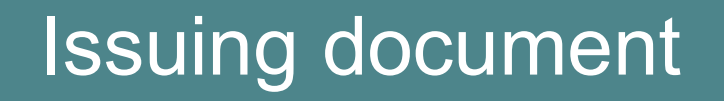

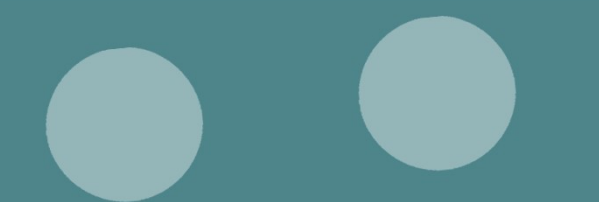

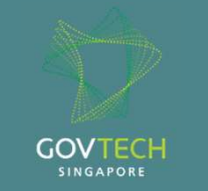

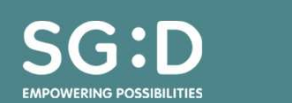

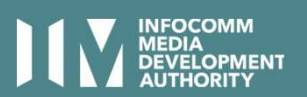

### Verify document

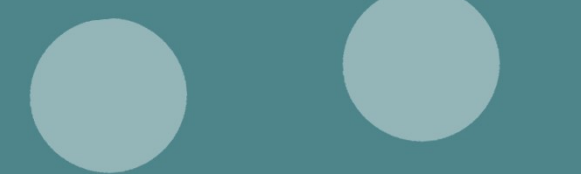

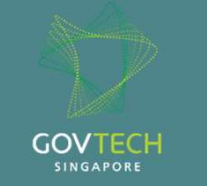

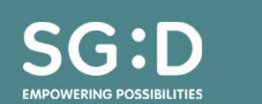

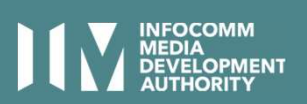

# VERIFY DOCUMENT

- Go to:
  - tradetrust.io (mainnet)
  - dev.tradetrust.io (ropsten testnet)
  - rinkeby.tradetrust.io(rinkeby testnet)

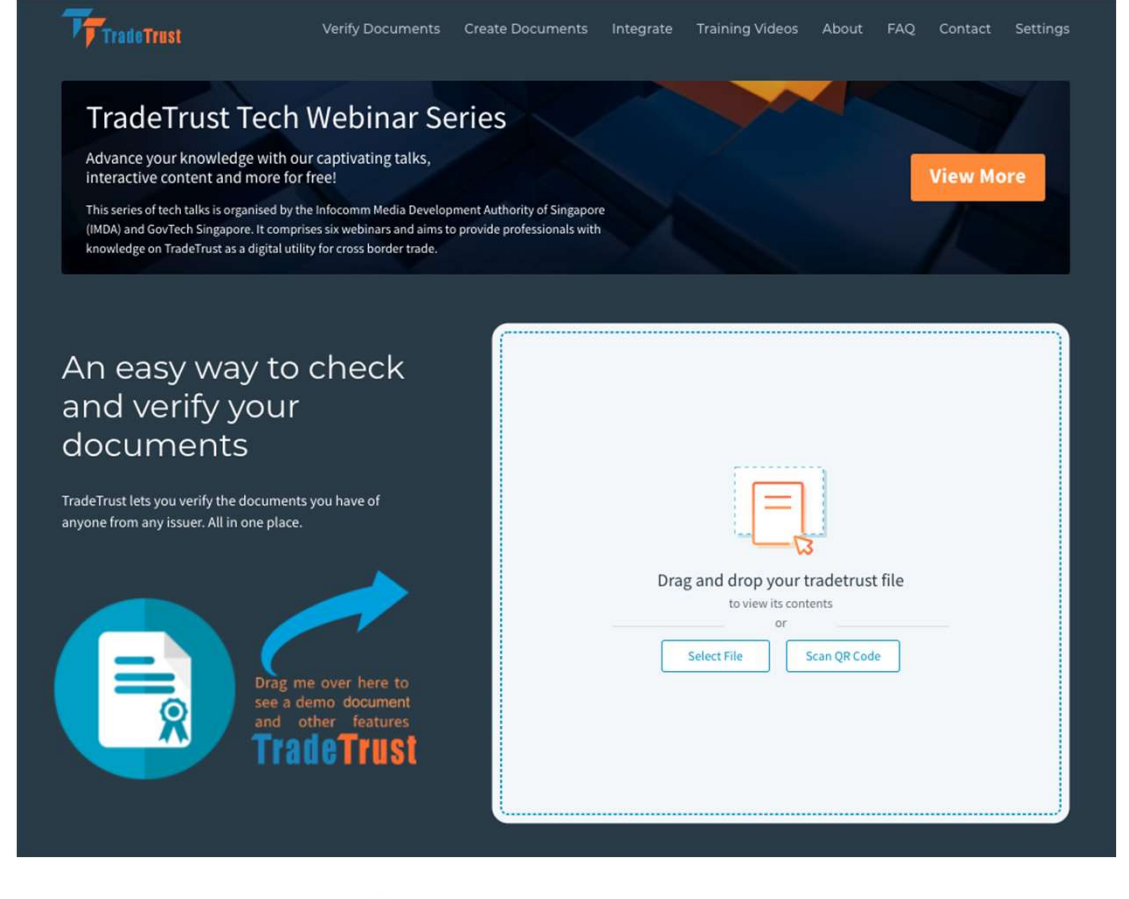

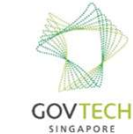

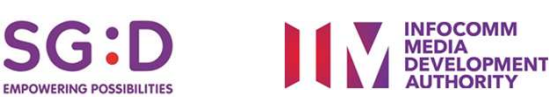

### Useful Links

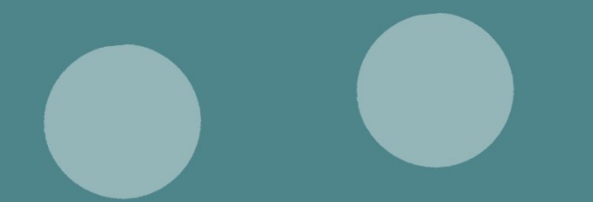

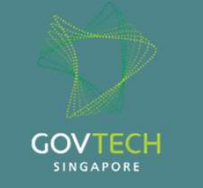

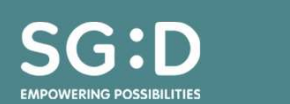

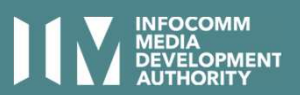

## V Useful links

- Document creator documentation <u>https://docs.tradetrust.io/document-creator</u>
- Document creator <u>https://creator.tradetrust.io</u>
- verify document:
  - 1) mainnet https://tradetrust.io
  - 2) rinkeby testnet <u>https://rinkeby.tradetrust.io</u>
  - 3) ropsten testnet https://dev.tradetrust.io
- Previous webinars <u>https://dev.tradetrust.io/training-videos</u>
- JSON schema <u>https://json-schema.org/</u>
- React JSON schema form playground <u>https://rjsf-team.github.io/react-jsonschema-form/</u>
- Online JSON to string converter <a href="https://tools.knowledgewalls.com/jsontostring">https://tools.knowledgewalls.com/jsontostring</a>

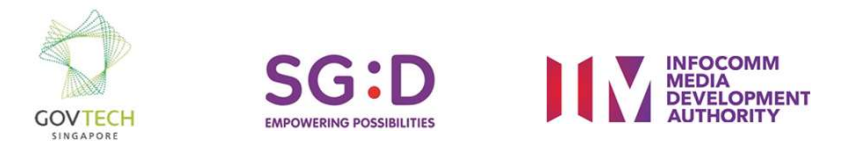

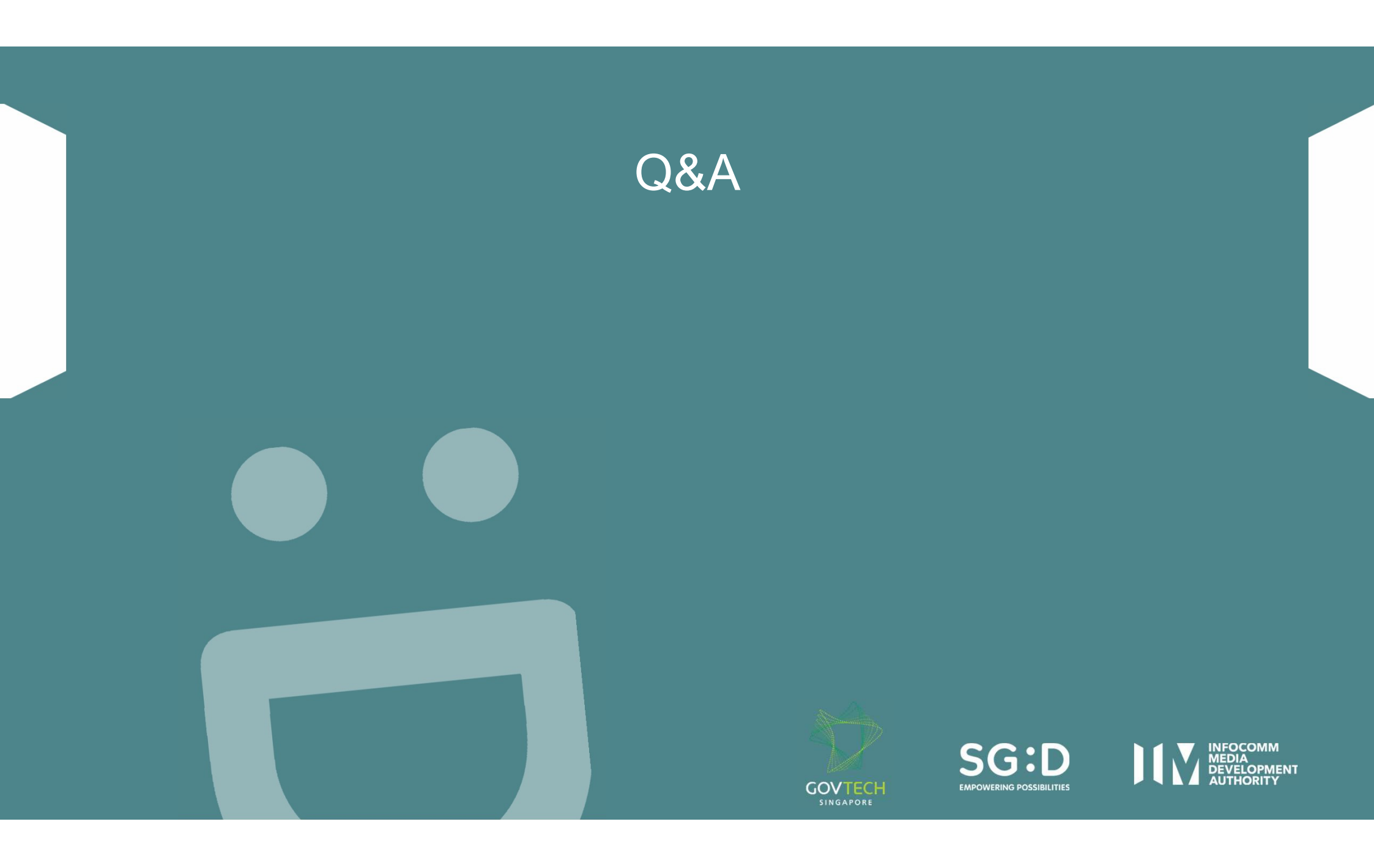

### **THANK YOU** 12 AUG 2020

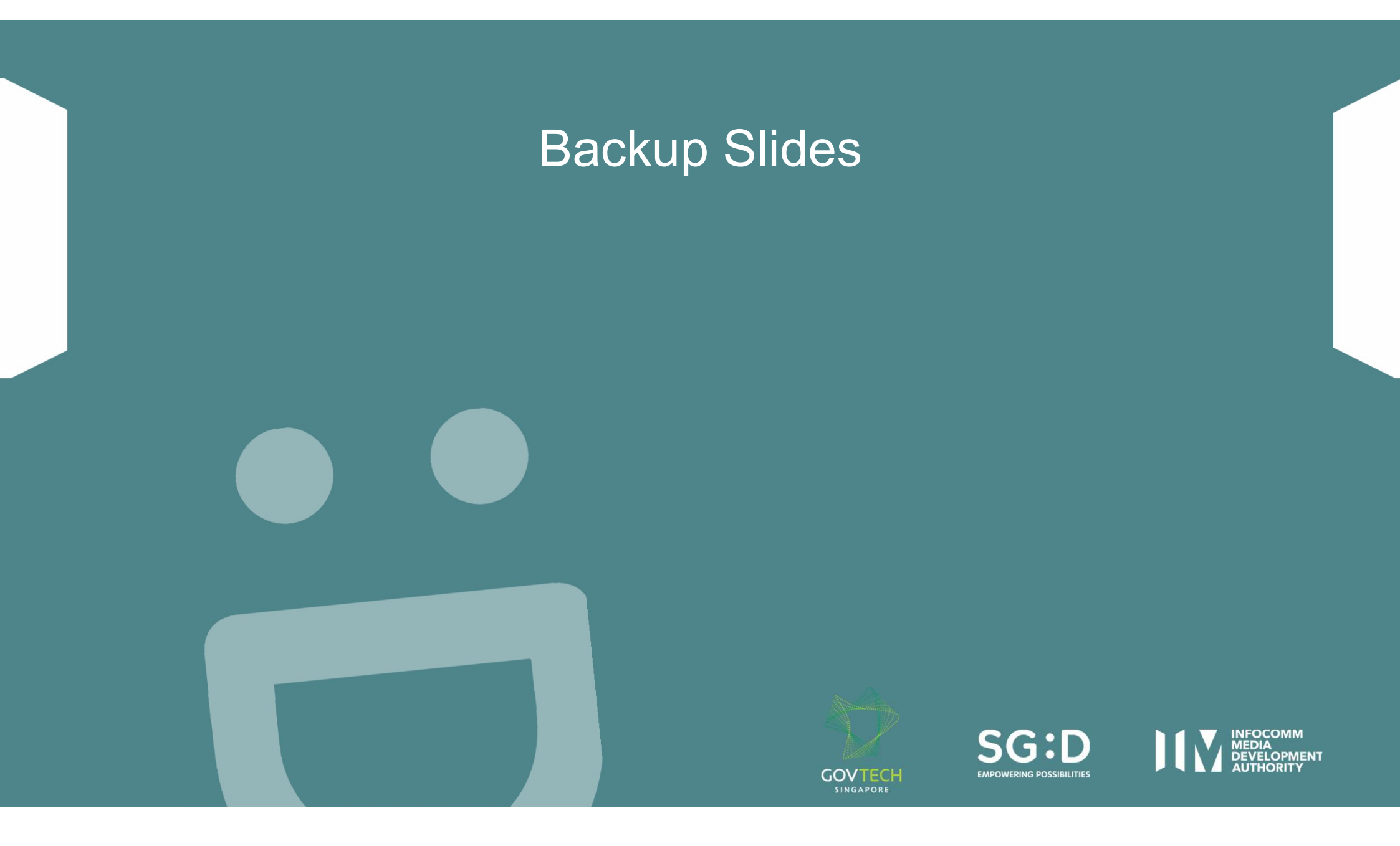